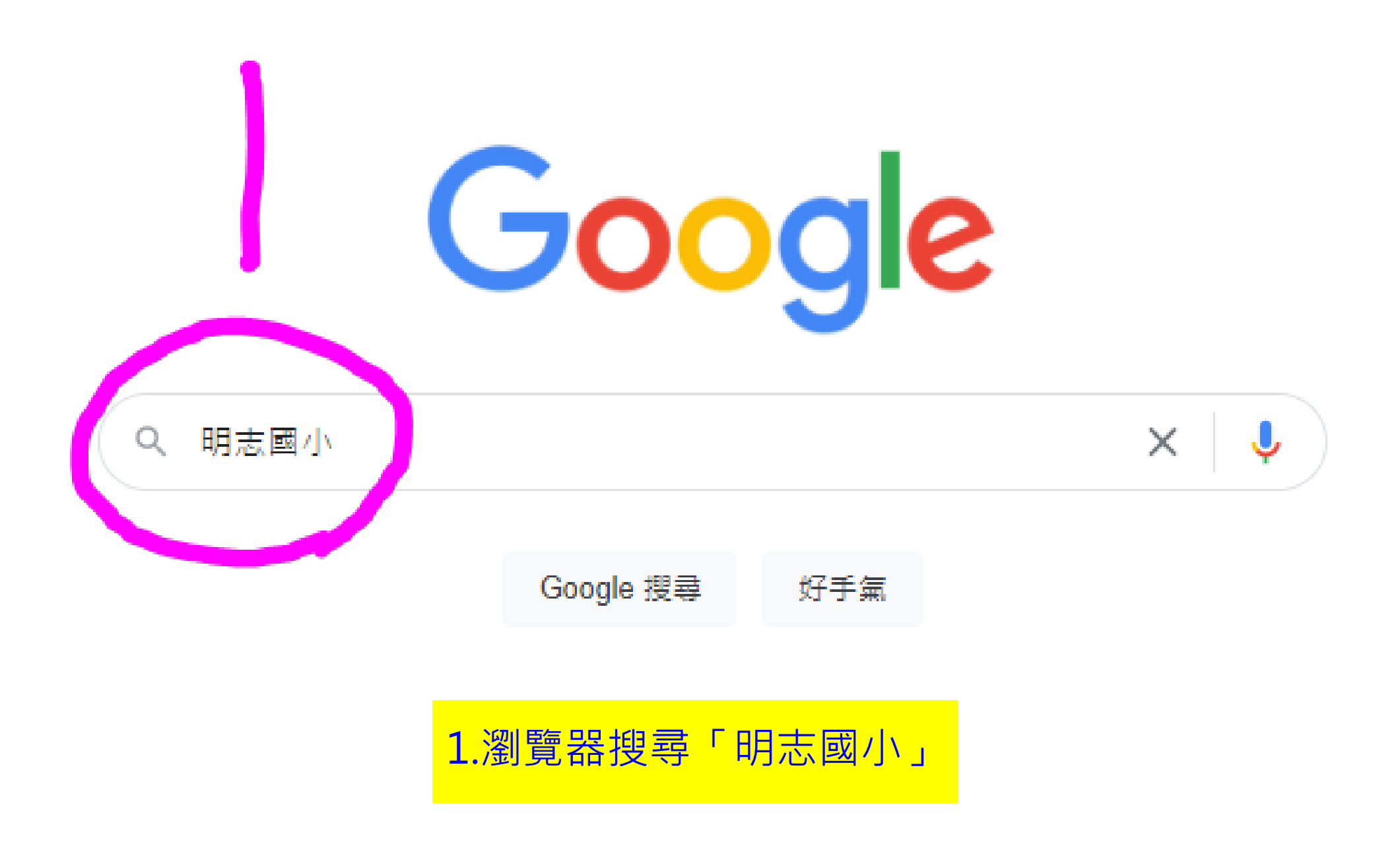

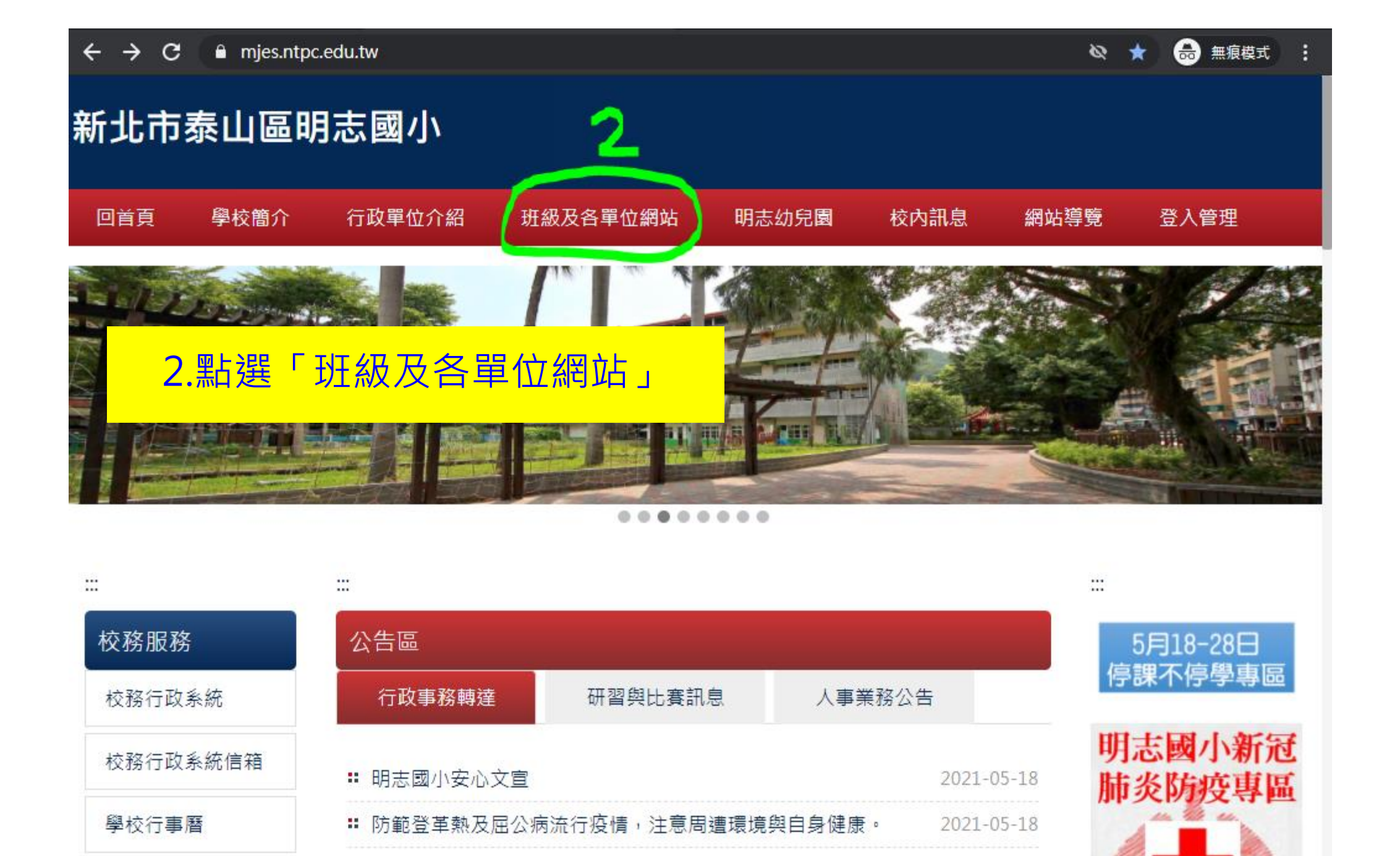

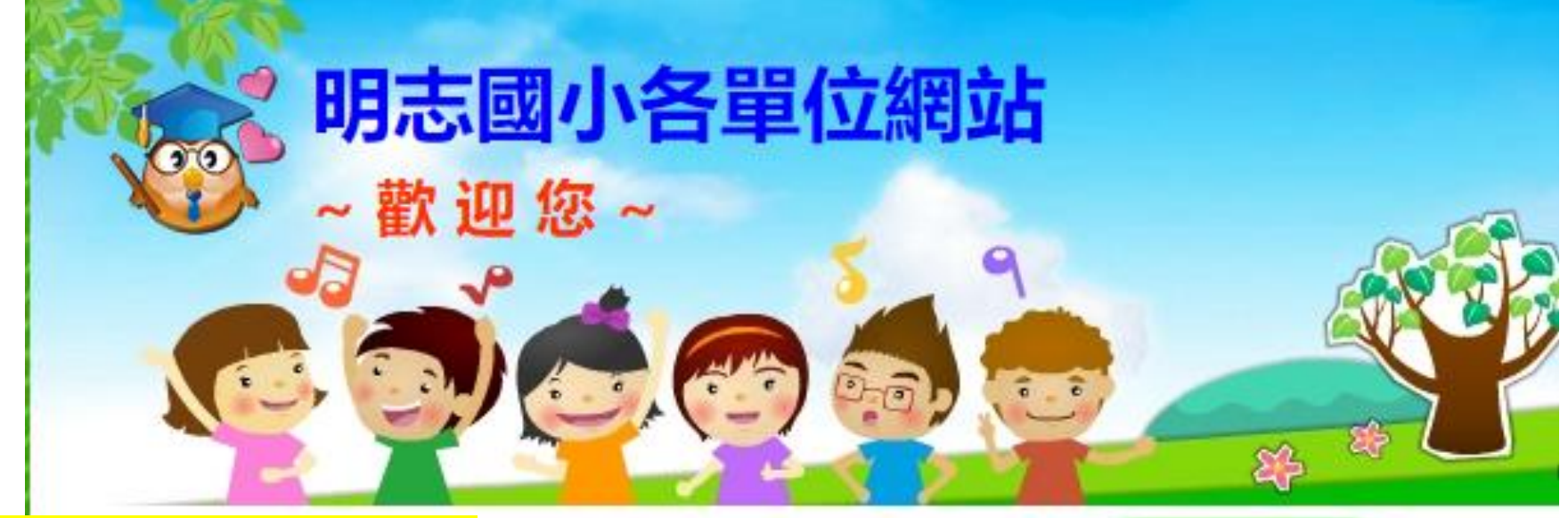

## 3.點選「一年2班」

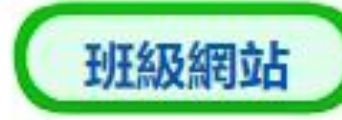

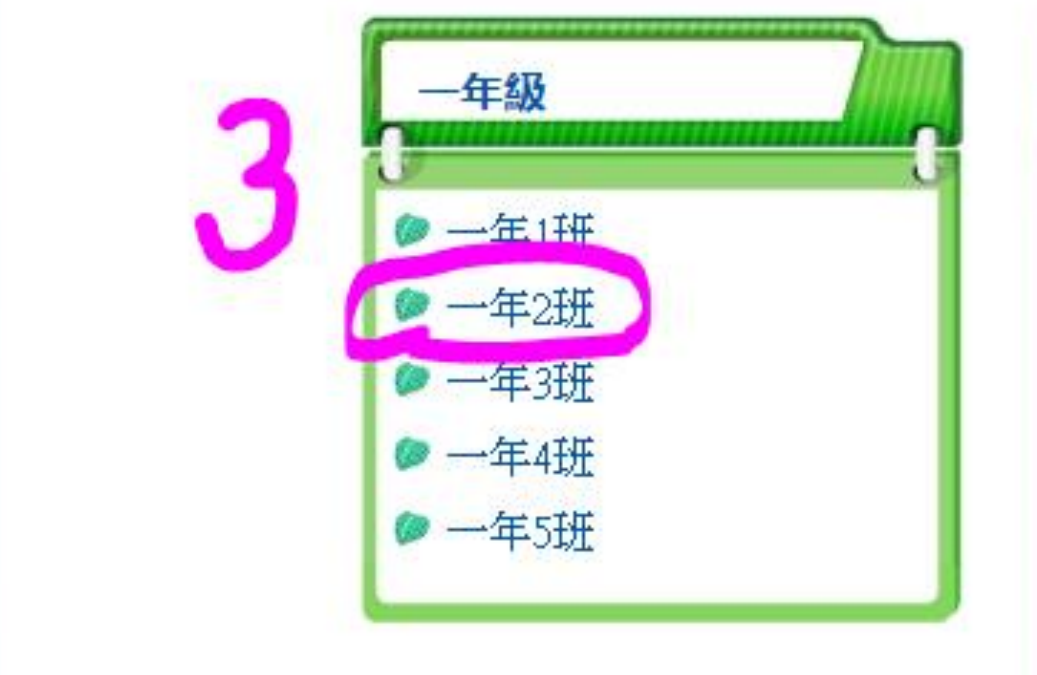

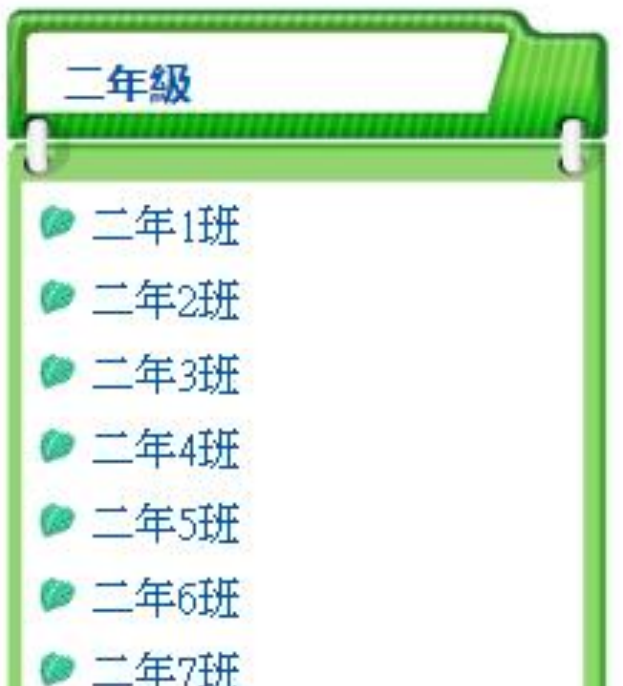

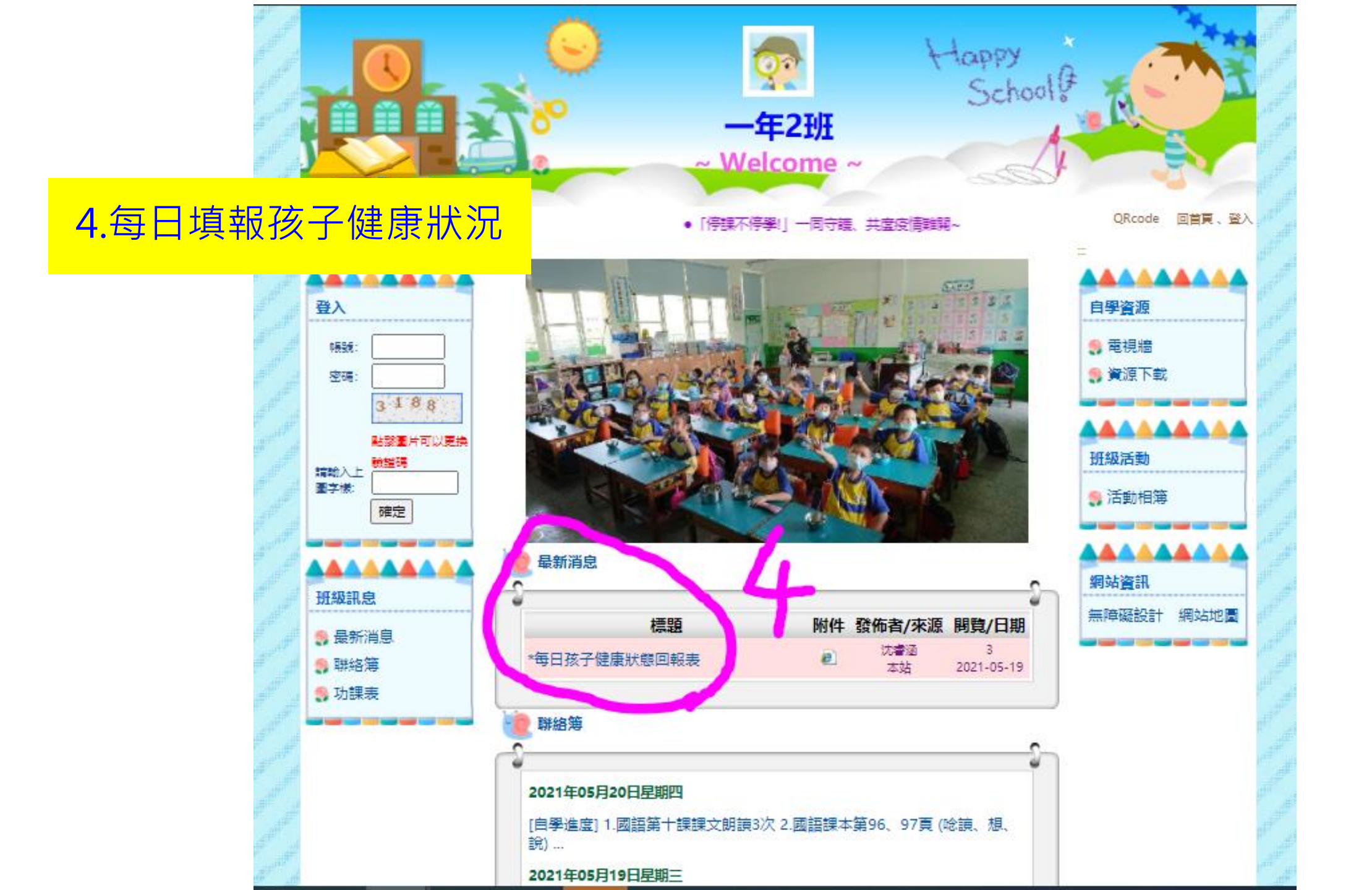

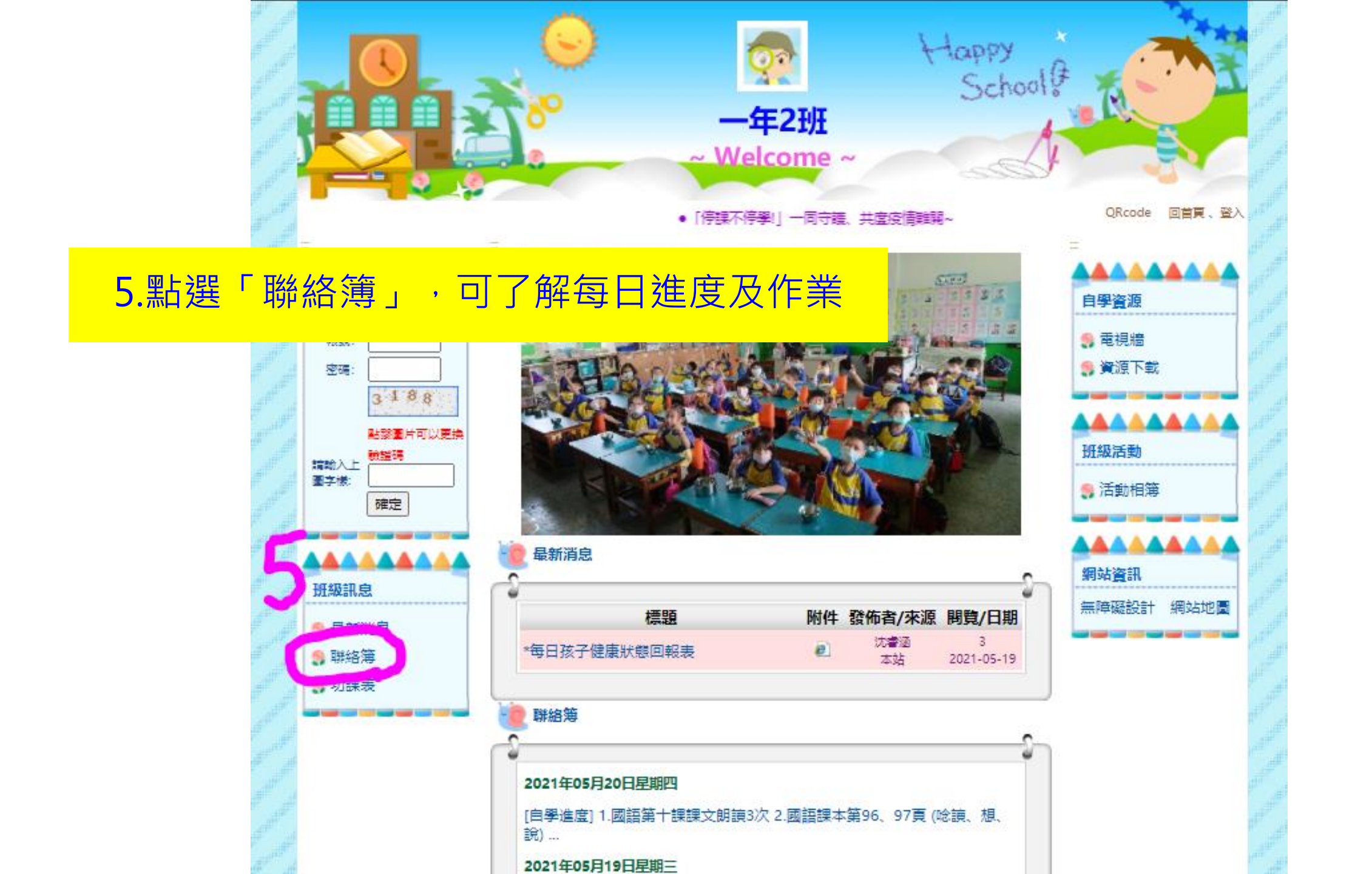

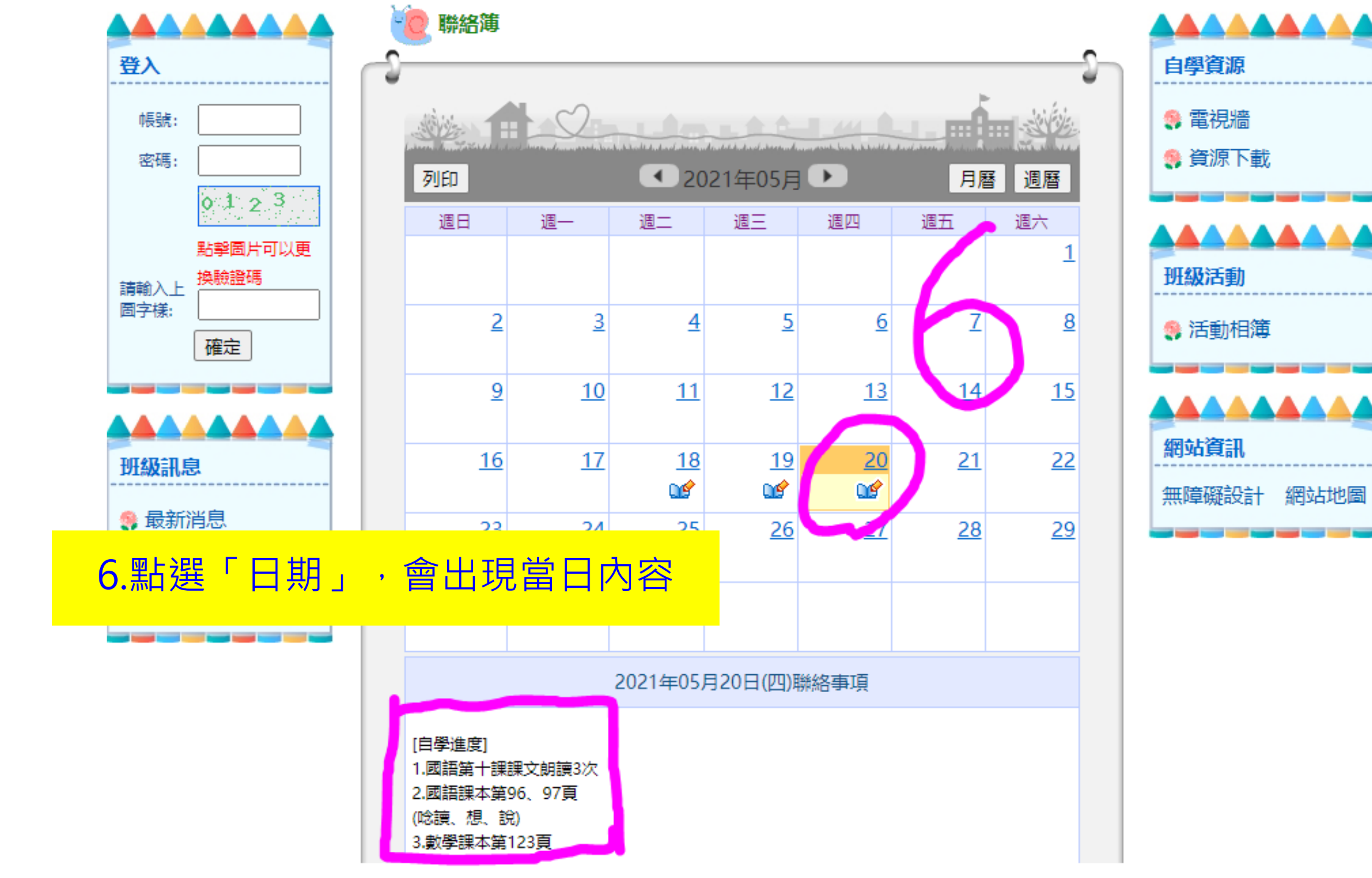

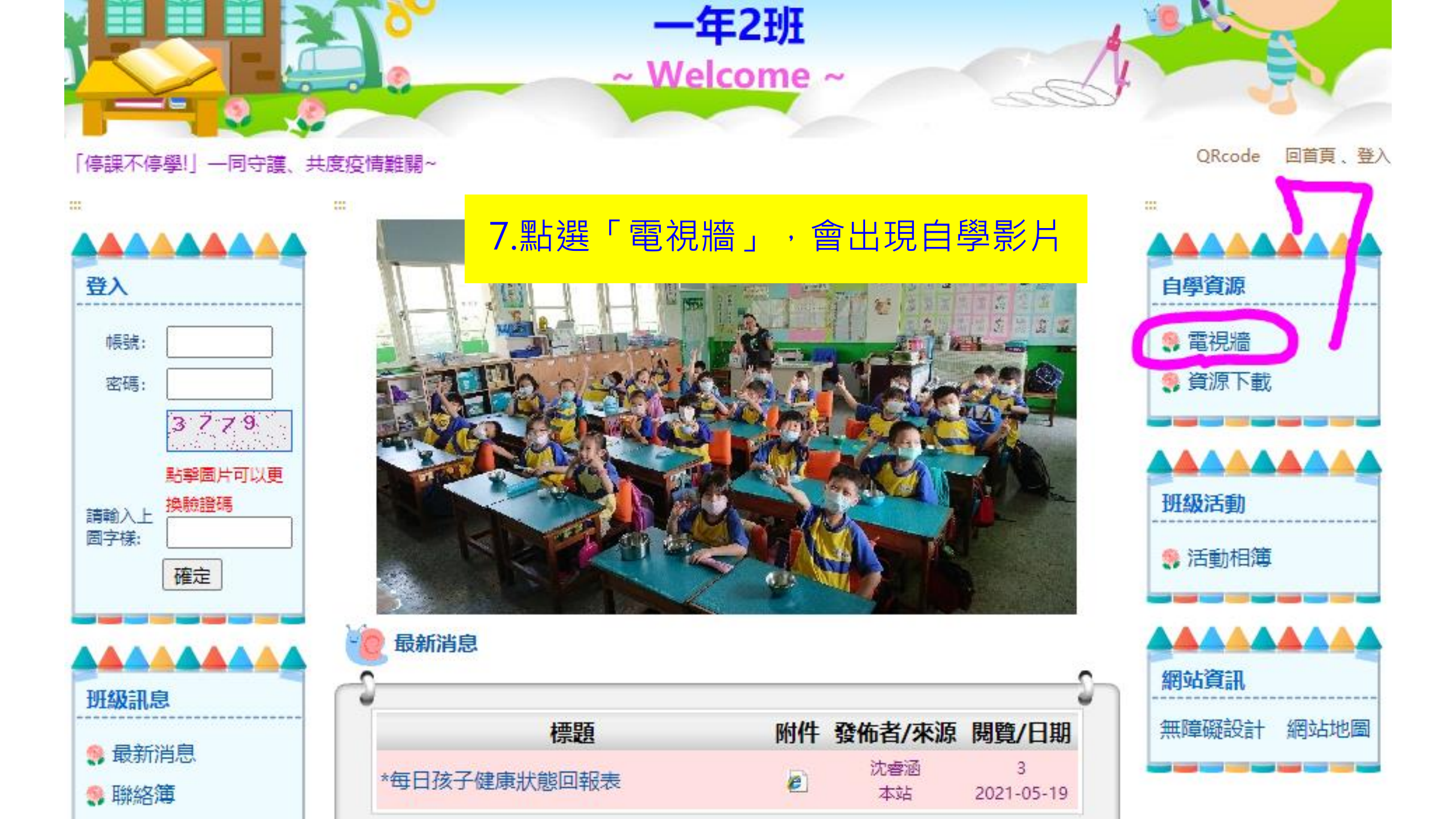

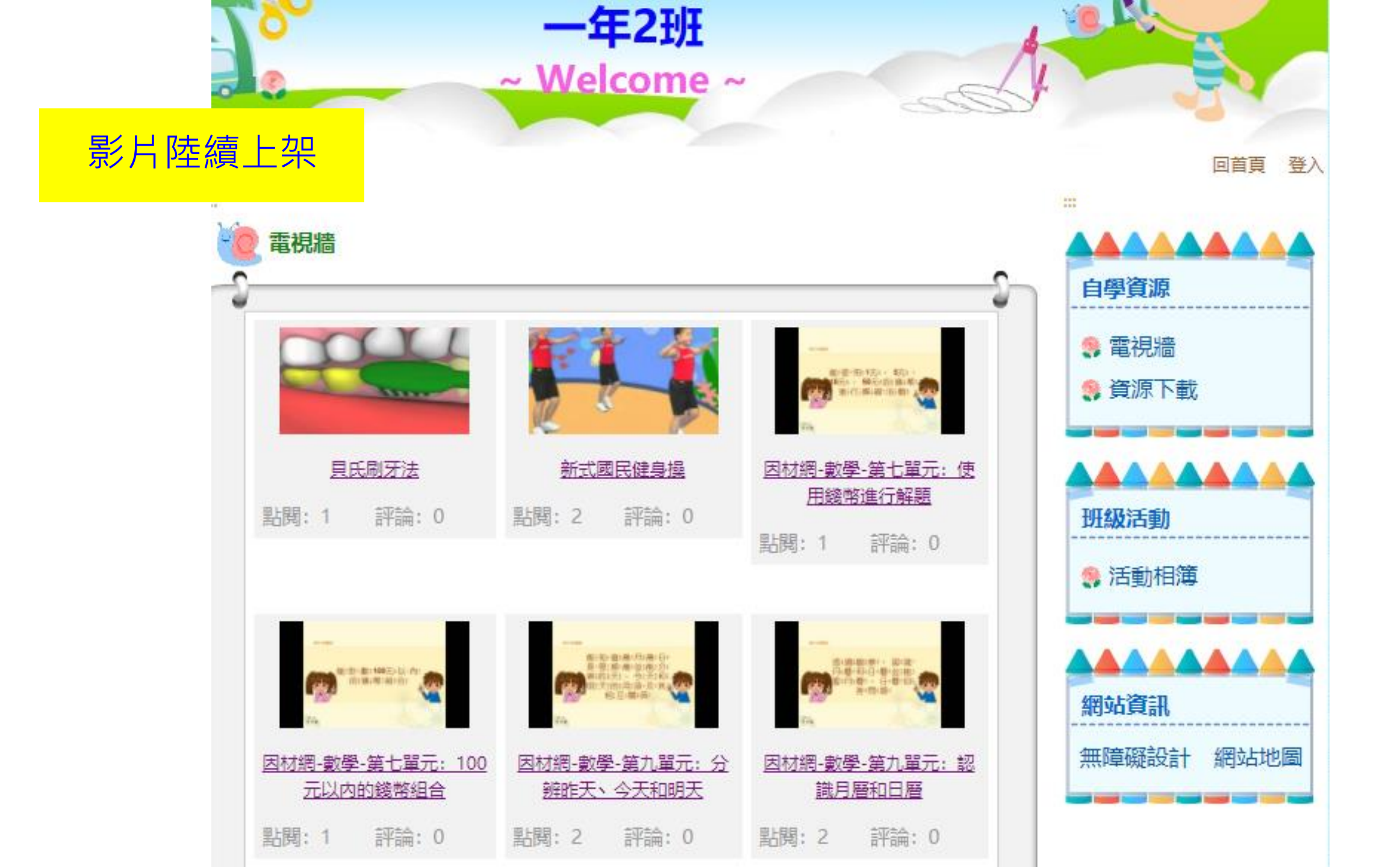

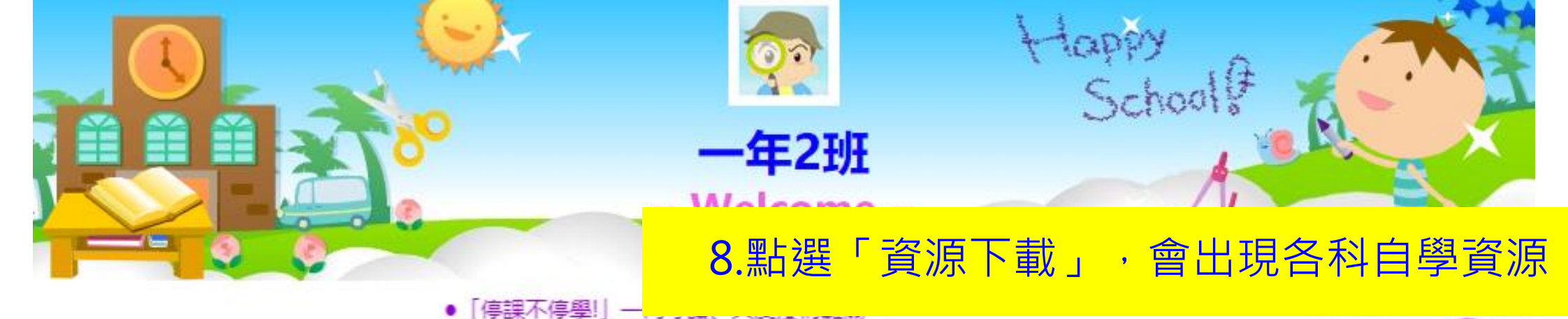

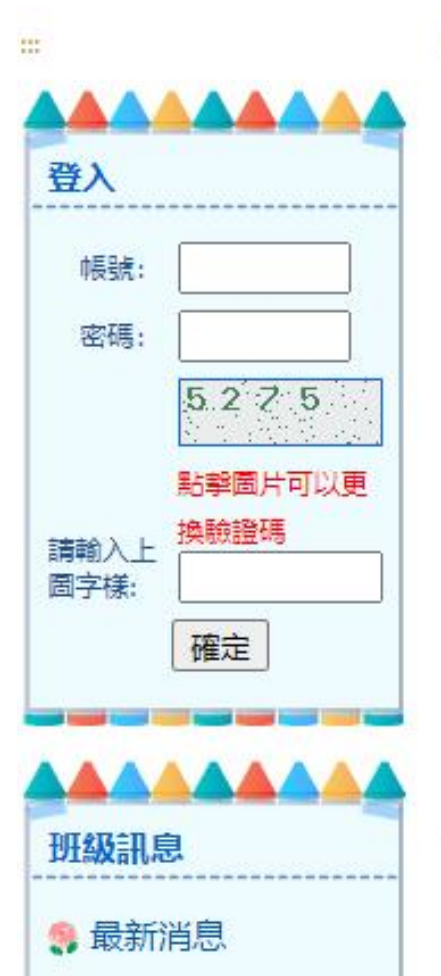

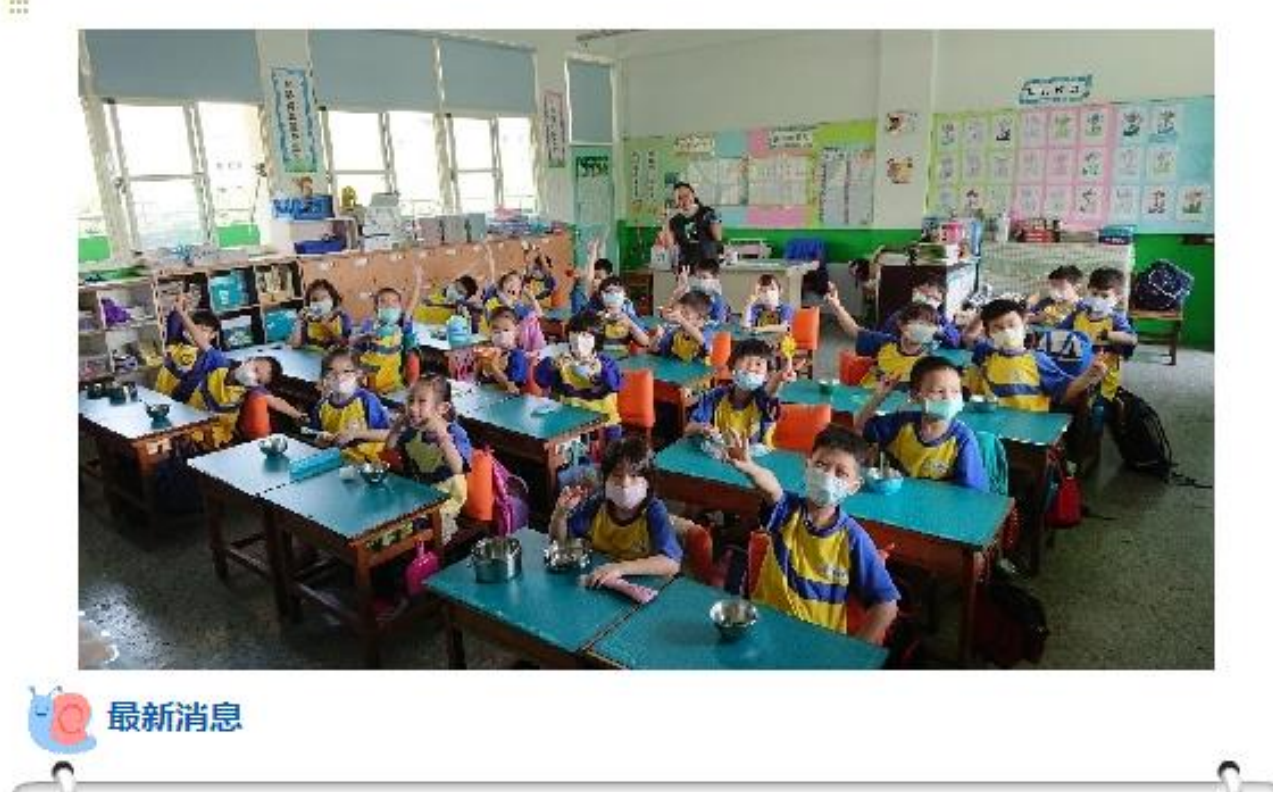

標題

附件 發佈者/來源 閱覽/日期

3

沈睿涵

diam la

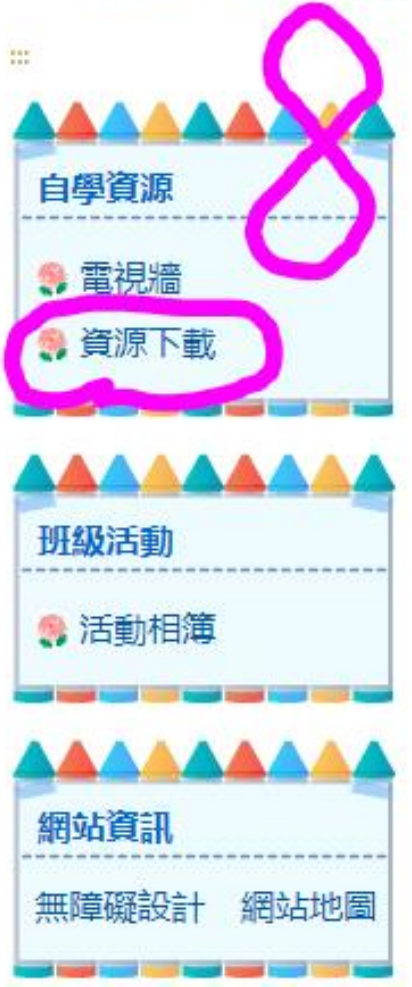

| 資 | 料陸續上架                |       |    |       |
|---|----------------------|-------|----|-------|
|   | 資源下載                 |       |    |       |
|   | ●                    | 說明    | 下載 | • 電視牆 |
|   | Turn off the tap     | 英語課歌曲 | e  |       |
|   | Good job & Thank you | 英語課歌曲 | е  | ₩級活動  |
|   | 愛護環境不亂扔垃圾            | 健康課影片 | е  | 合動相簿  |
|   | 病毒來了,我該怎麼辦?          | 繪本    | e  |       |

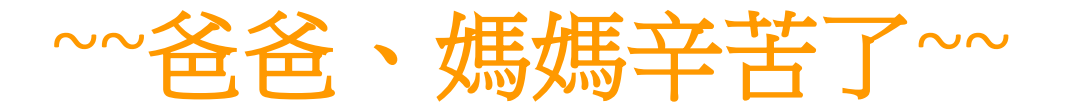

## 停課不停學,以下幾點需要您們的協助與幫忙。

- •1.請家長務必每日「8點以前」回報孩子身體狀況。
- •2.請每天將當日完成的作業上傳到雲端孩子專屬的資料夾裡。

•3.相關資訊會陸續建置在班網裡,請家長撥空每日上班網瀏覽。

## 感謝家長的支持與配合,讓我們攜手共度疫情難關!